## **Displaying Technical Names**

1. While in Easy Access Menu, go to the "Extras" in the Blue menu bar.

| 127<br>Menu Edit Favorites E | <b>Extras</b> System Help  |               |    |
|------------------------------|----------------------------|---------------|----|
| S 1                          | Administration information | Ctrl+Shift+F8 |    |
| SAP Fasy Acces               | Assign <u>u</u> sers       |               | Г  |
| SAT Lasy Acces               | Display documentation      | Shift+F6      | ⊢  |
| 🖪 🖪 💫 🖁 🖧 Other me           | Technical details          | Shift+F11     | gn |
|                              | Settings                   | Shift+F9      |    |
| Y □ Favorites                | Set start transaction      | Shift+F7      |    |

- 2. Choose "Settings".
- 3. Make sure the "Display Technical Names" is checked.

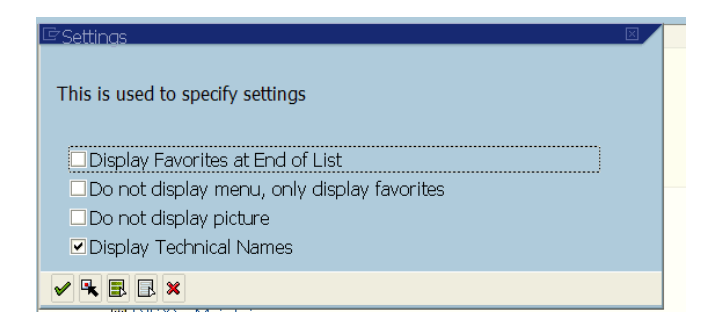

4. This will make the Transaction Codes show up on the menu as well as the transaction names. This is a typical list of some Human Capital Transactions with Technical Names:

PBAN - Ad Hoc Query
S\_AHR\_61016362 - Flexible Employed
S\_PH9\_46000223 - EEs Entered and L
PA20 - Display
PO13 - Maintain Position
PA30 - Maintain